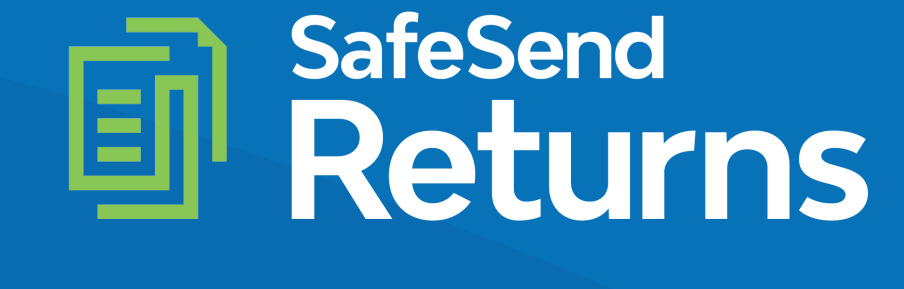

# Quick Reference Guide 1040 – Client Experience

safesend.com

## Your tax firm will send you a secure email like the one shown below

- The email will come from noreply@safesendreturns.com
  - We recommend that you add this email address to your safe sender list to avoid these notifications going into spam
  - Your firm's name will appear in front of the email address
  - Your firm's logo may appear in the body of the email
  - Your name will appear in the subject line of the email

# Click on the link in the email

(1)

(2)

| Please review your tax return and sign your e-file forms TROY AASTER Index ×                                                                                                    |                         |                       | ē | ø |
|----------------------------------------------------------------------------------------------------|-------------------------|-----------------------|---|---|
| to me -                                                                                                    | 9:40 PM (2 minutes ago) | $\overleftrightarrow$ | • | : |
| JHW Accountoncy I                                                                                                    |                         |                       |   |   |
| *PLEASE DO NOT REPLY TO THIS EMAIL NOTIFICATION*                                                                                                    |                         |                       |   |   |
| Welcome to the JHW Accountancy LLC Tax Return Processing Center. This new electronic delivery system is designed for ease of use and will allow you to process your tax return in just a few short min | nutes.                  |                       |   |   |
| Please click the below link to access your tax return                                                                                                    |                         |                       |   |   |
| https://taxpayer.safesendreturns.com/WelcomeScreen/index/cd683da1-6d79-4122-95a7-26dca520fa44                                                                                                    |                         |                       |   |   |
|                                                                                                    |                         |                       |   |   |
|                                                                                                    |                         |                       |   |   |
|                                                                                                    |                         |                       |   |   |
| www.safesendreturns.com                                                                                                    |                         |                       |   |   |

Click the "Click Here to Get Started" tab to continue

(1)

# AM Accounting

2 Contact Person

| 2019 Tax Return    | K Here<br>Start |
|--------------------|-----------------|
| DAN LLION          | ed<br>Get       |
| Prepared by        |                 |
| AM Accounting      |                 |
| 3537 E Overland Rd |                 |
| Meridiand ID 83642 |                 |

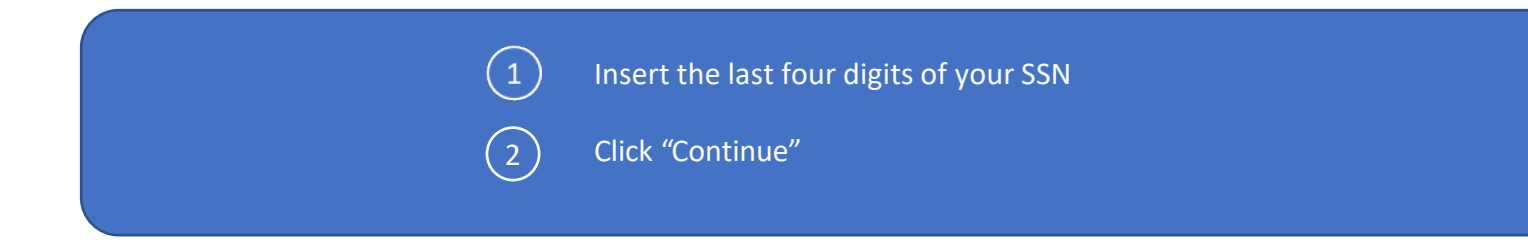

# AM Accounting

2 Contact Person A Back To Home

### Authentication

DAN LLION

Please enter the last four digits of your Social Security Number: 0535 (We use the last four digits to verify your identity)

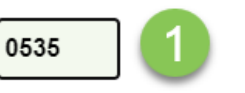

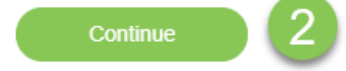

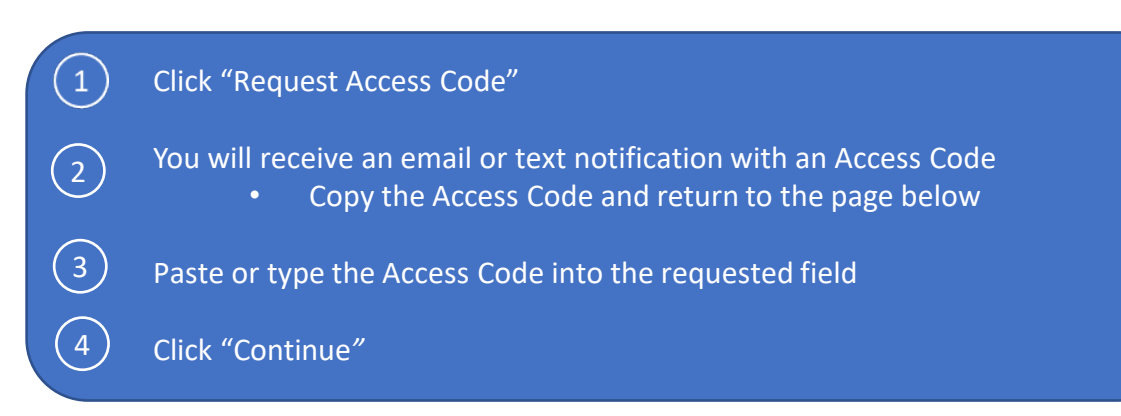

## Authentication

#### Access Code Required

Please select "Request Access Code" and we will send you a one-time expiring access code to your email.

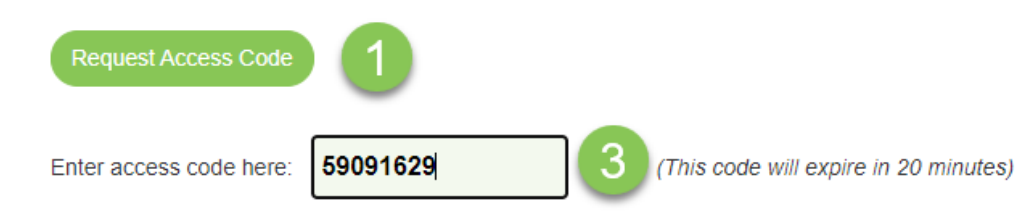

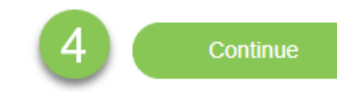

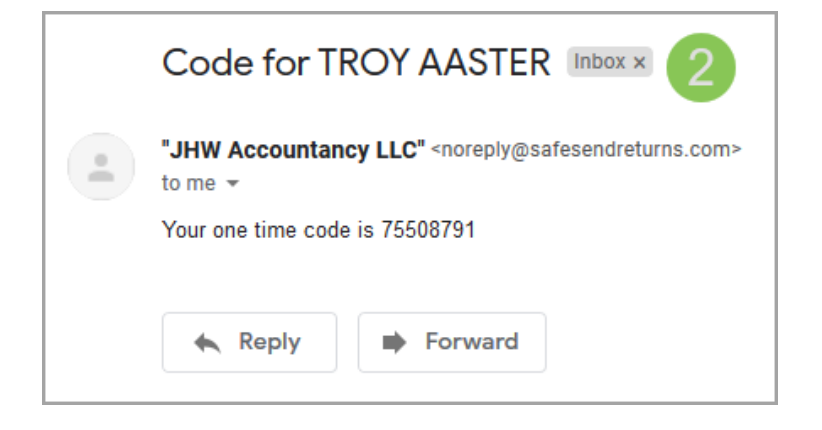

1 The left panel shows a summary of refunds and payments due.

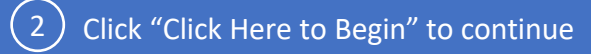

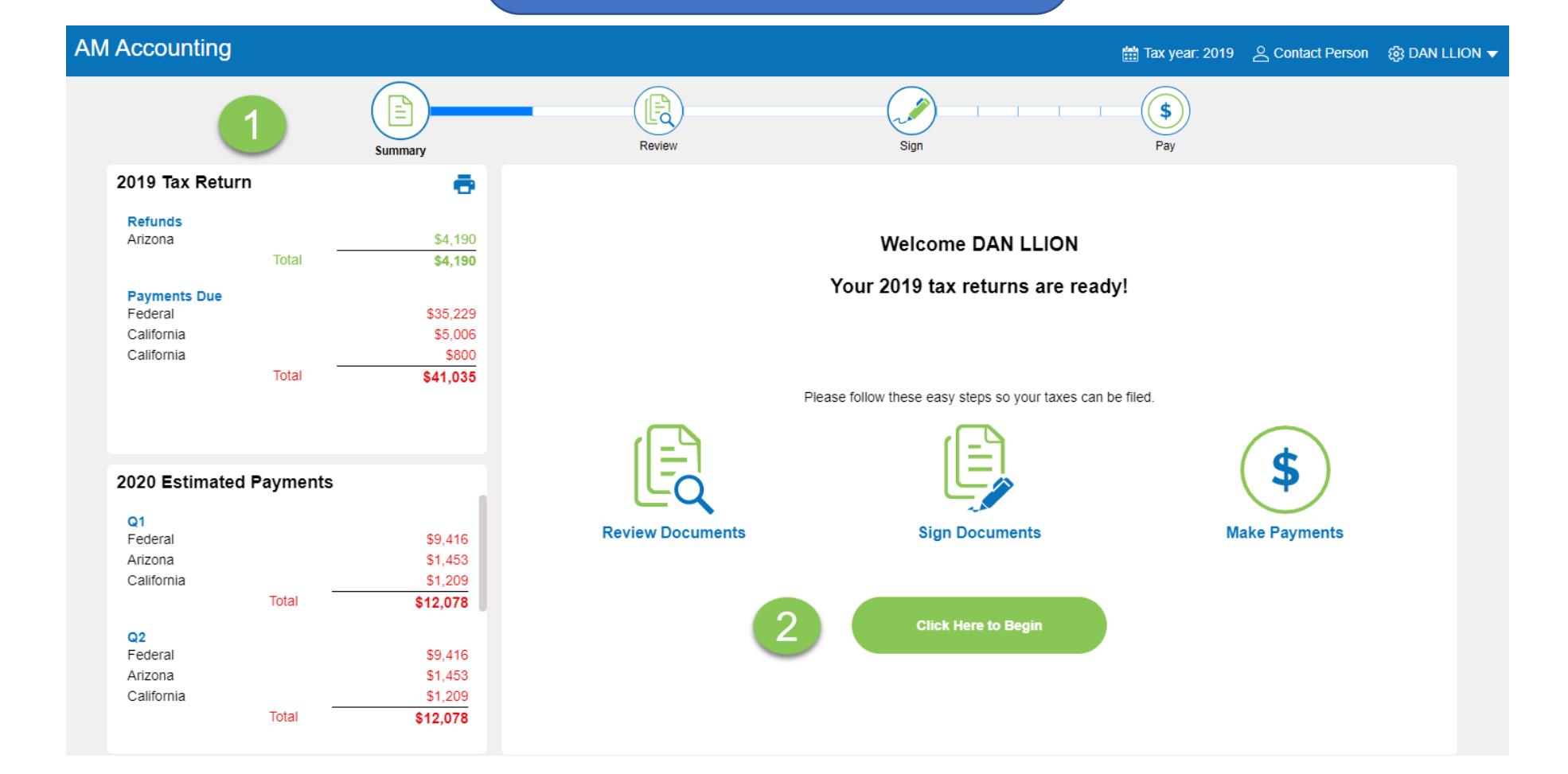

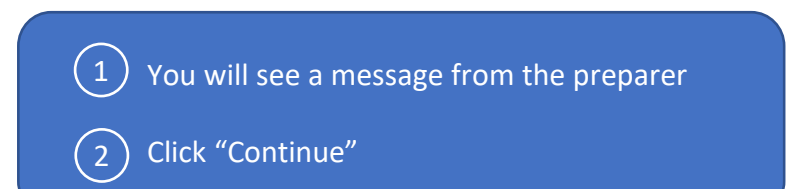

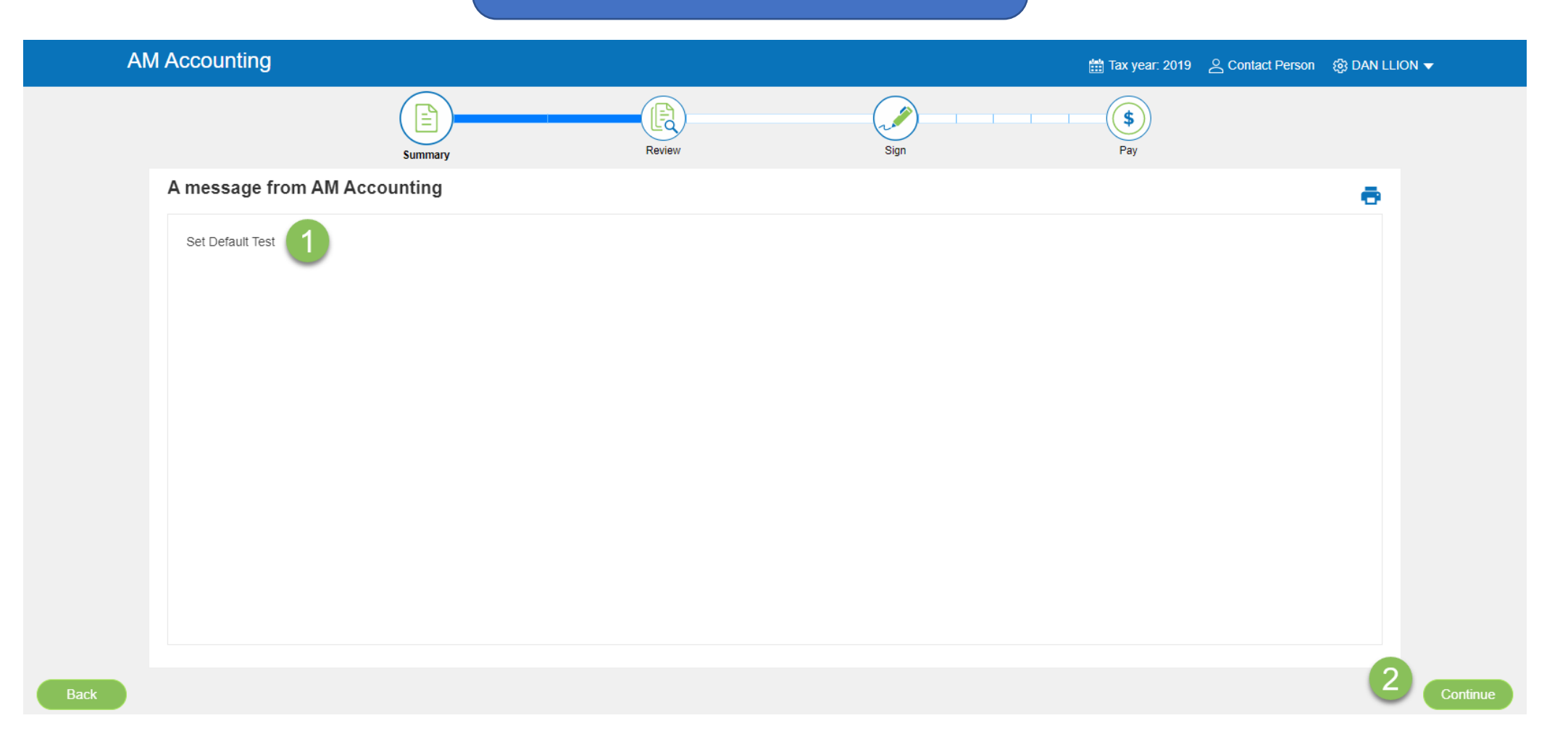

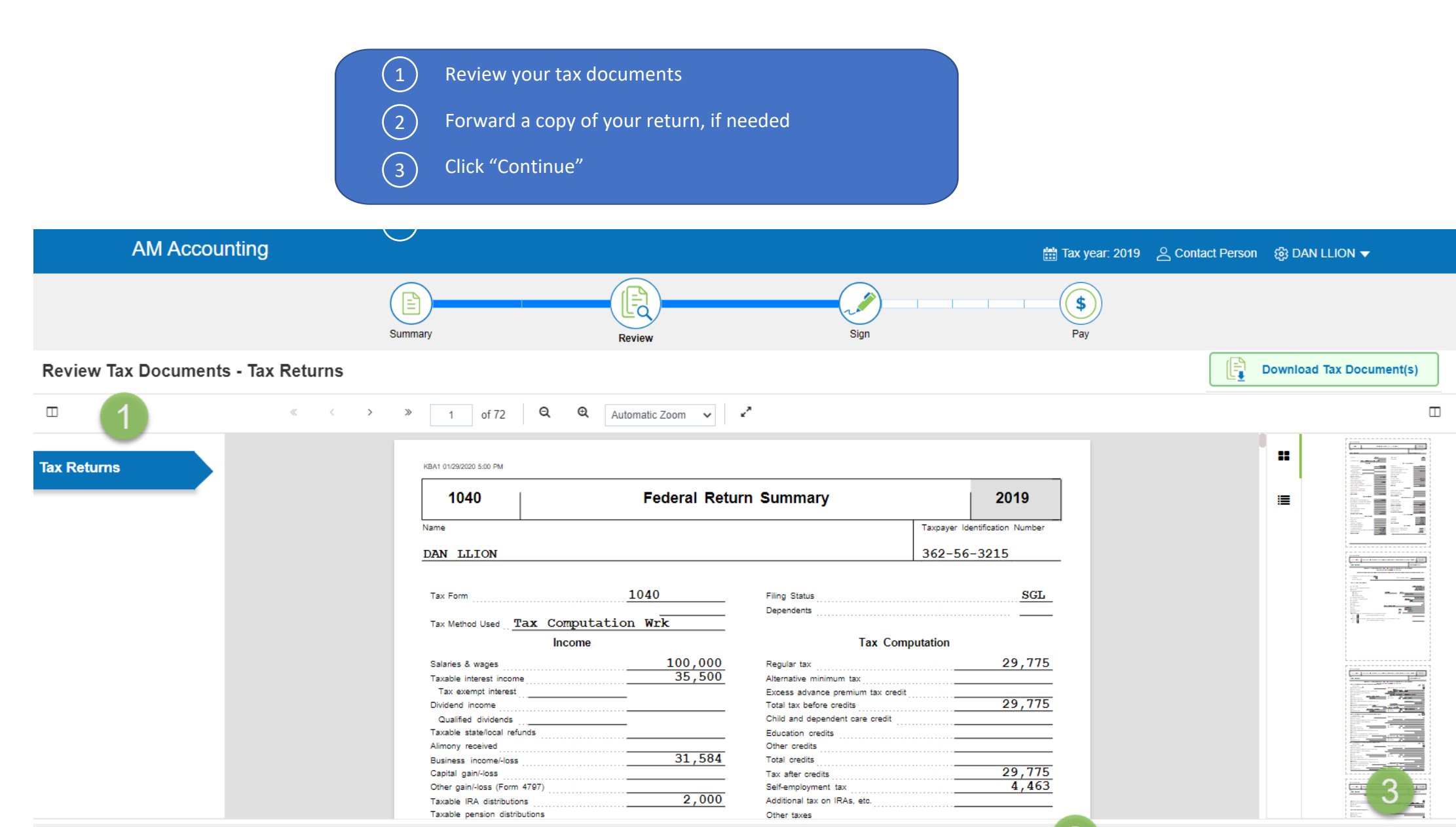

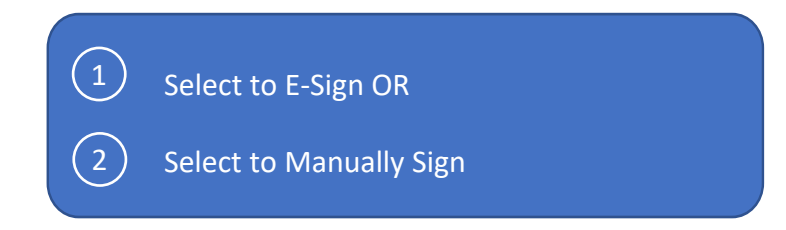

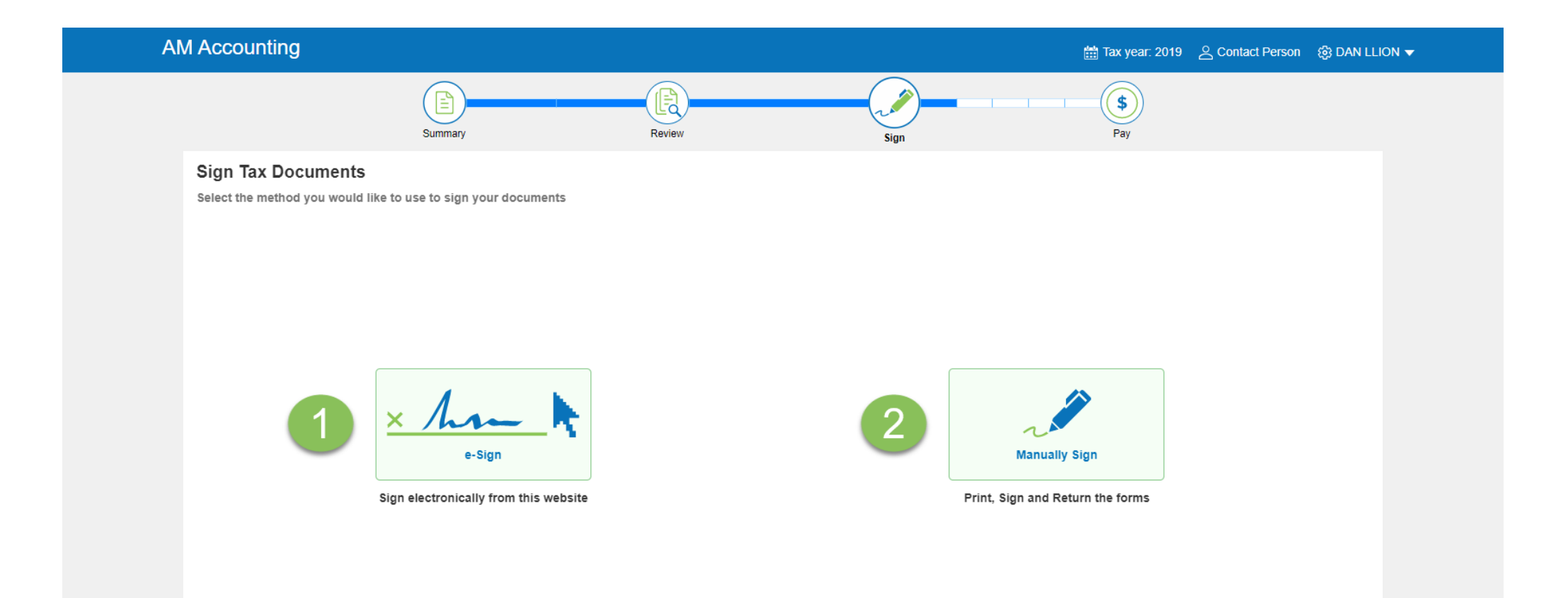

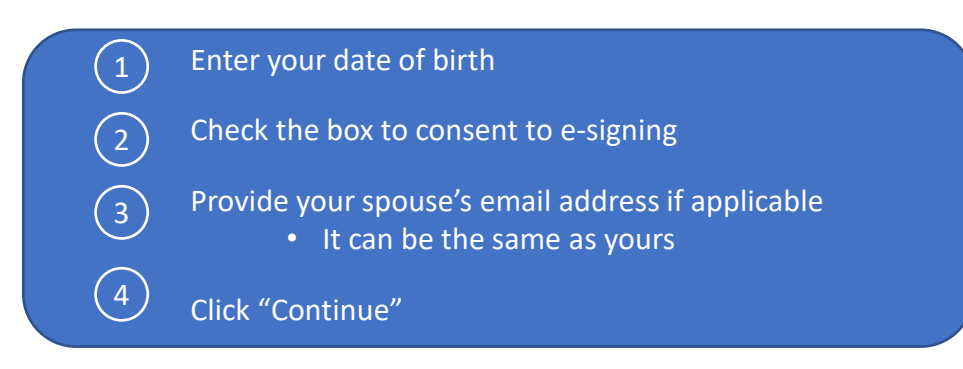

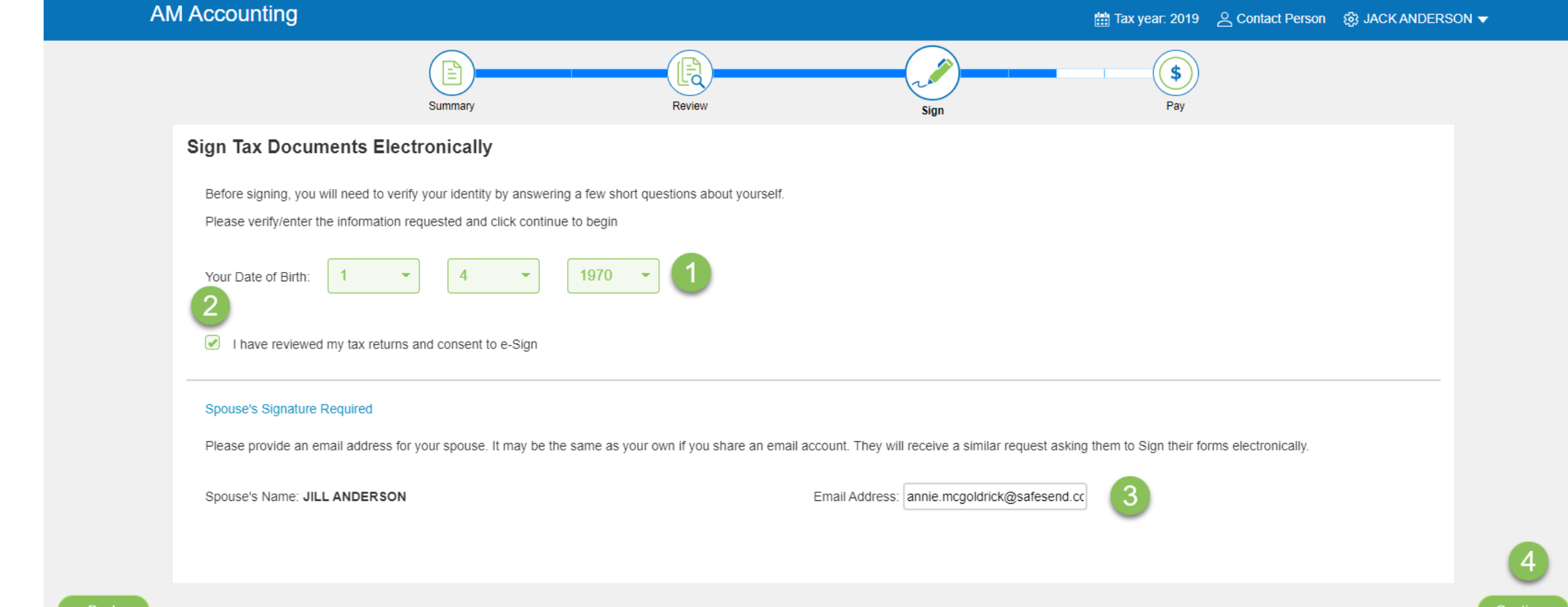

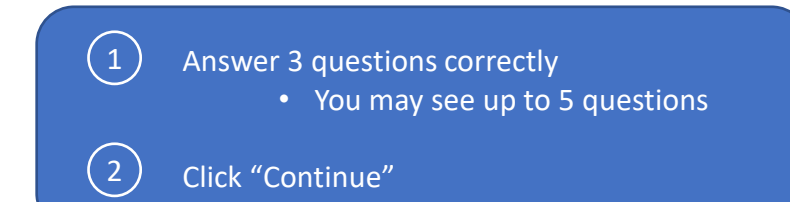

## AM Accounting

#### 🛗 Tax year: 2019 🔗 Contact Person 🛛 🐯 DAN LLION 👻

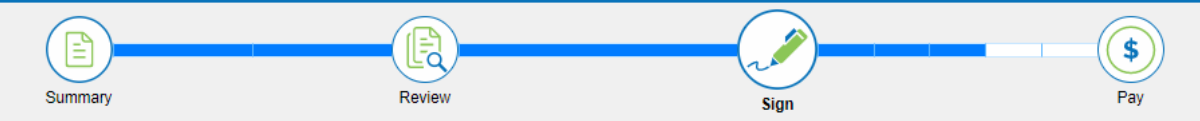

### Security Questions

IRS required Disclosure. Please verify your identity by answering the following questions. These questions are generated from a third party's database. This process does not access or impact your credit report and the third party does not have access to your taxpayer information. Please answer the following.

#### 1. Which of the following boats or watercrafts have you owned?

14 ft. Glass Master 04016f
19 ft. Stingray 190 Lx
20 ft. Smoker Craft Inc 20hw5
22 ft. Boston Whaler 220da

None of the above

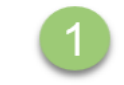

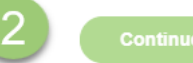

Select the "Start" or "Next" flag and click each signature box
Click "Apply" and repeat for all signature locations
Click "Continue" when finished

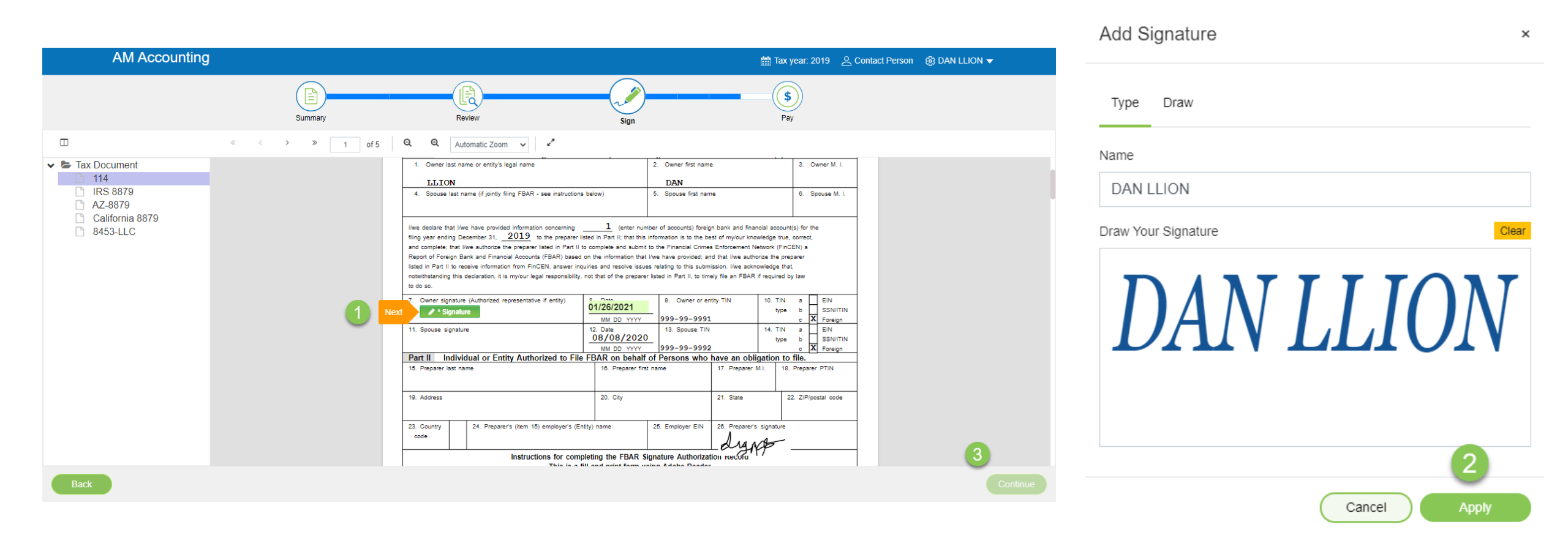

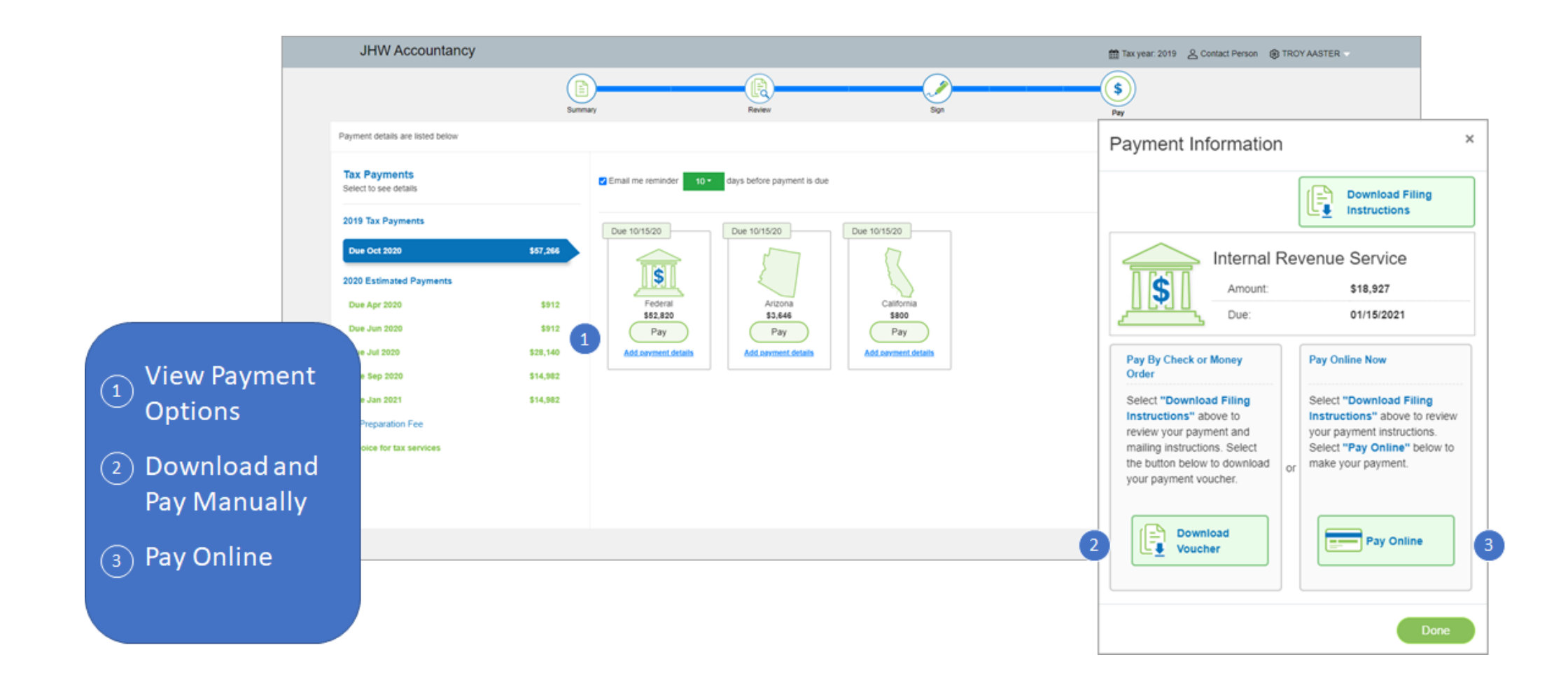

Record your payment information

- 1 Select "Add payment details"
- 2 Enter payment information
- (3) Payment will be marked as "Paid"

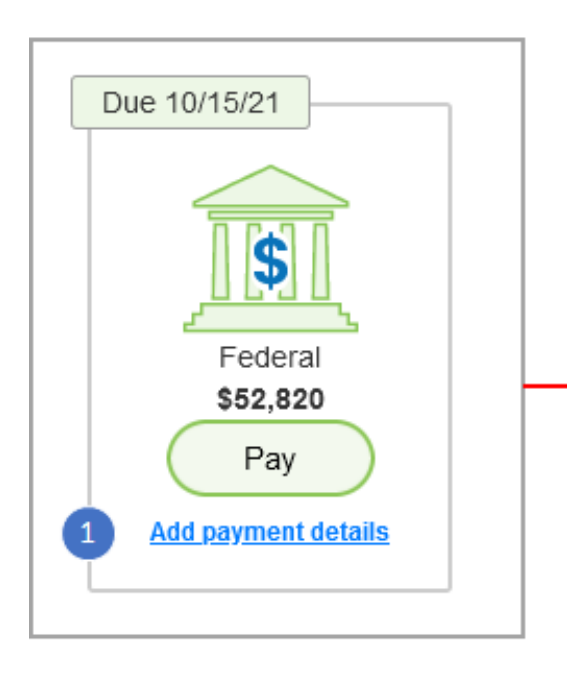

|               | nternal | Revenue          | e Serv  | ice       |   |
|---------------|---------|------------------|---------|-----------|---|
| S I           | Amount: |                  | \$52,82 | D         |   |
| <u></u>       | Due:    |                  | 10/14/2 | 021       |   |
| Amount Paid : | •       | \$               | 5       | 2820.00   |   |
| Date Paid : • |         | \$<br>02/03/2021 |         | <b>**</b> |   |
| Check Number  | :       | 12345678         | ol      |           | 2 |

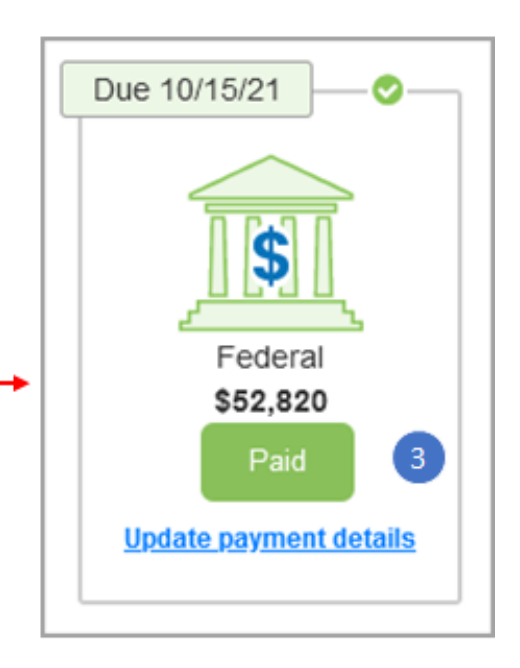

# **Questions?**

Contact our Support team at <u>support@safesend.com</u> or 855-818-3552.

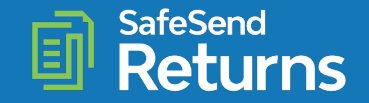

safesend.com